## Panduan SIM (Sistem Informas Masjid dan Mushola) KKN MAMUSDA 4.0

Institut Agama Islam Imam Ghozali (IAIIG)

# Universitas Nahdlatul Ulama Al Ghazali (UNUGHA) Cilacap

## Materi Pembahasan :

- 1. Profil Masjid
- 2. Agenda (+ Kategori)
- 3. Pengumuman
- 4. Sekilas Info
- 5. Tausiyah (+ Kategori)
- 6. Jadwal Jumat
- 7. Lap Infaq
- 8. Takmir
- 9. Lembaga
- 10. Layanan
- 11. Inventaris
- 12. Perpustakaan
- 13. Galeri
- 14. Video

## A. Pendahuluan

SIM MAMUDA adalah sebuah Aplikasi Menagemen pengelolan Informasi public berbasis Web dan Android APP tentang pengelolaan Masjid di era 4.0. Aplikasi ini menggunakan Wordpress dengan Thema WPMASJID dari CIUSS.com

Dalam materi panduan ini kita akan membahas bagaimana menggunakan Aplikasi Informasi Masjid dengan sederhana. Adapun beberapa hal yang akan muncul ketika dalam proses pembelajaran nantinya kita simpan sebagai ide berkembang yang mana di versi selanjutnya bisa ditambahkan dalam panduan ini.

Dalam Aplikasi ini ada 2 tampilan View:

- Tampilan Front END
- Tampilan Back END

Tampilan Front END adalah Tampilan Website MAMUSDA saat dilihat Oleh pengunjung website atau Aplikasi dari Android secara umum/public

Tampilan Back End adalah tampilan pengelola Website mamusda yang hanya diaksea oleh User yang memiliki hak akses admin website MAMUSDA.

# Download Aplikasi

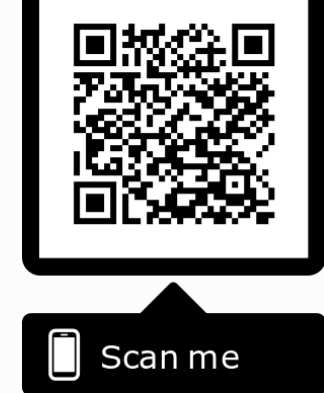

## B. Mari Kita Mulai

Cara Mengkases Aplikasi SIM MAMUSDA

Pertama yang harus dilakukan sebelum masuk ke dalam Area BACK END Aplikasi MAMUSDA adalah anda harus memiliki akses sebagai pengelola Website MAMUSDA (katakanlah dalam hal ini disebut sebagai administrator Website MAMUSDA). Jika belum memiliki Akun Administrator di Website MAMUSDA silahkan hubungi TIM DAP Panitia KKN 2019 atau melakukan request Form registrasi di Website <u>https://mamusda.unugha.ac.id/namadesa/login.php</u> Akan tampil Halaman Login seperti dibawah ini.

Catatan : pada Baris URL Domain diatas Pada Kata "namadesa" di-isi sesui dengan nama Desa masing-masing.

Contoh : NamaDesa = Karangsari → https://mamusda.unugha.ac.id/karangsari/login.php/

| Ŵ                         |  |
|---------------------------|--|
| Username or Email Address |  |
| Password                  |  |
| Remember Me               |  |
| Lost your password?       |  |
| - Back to MAMUSUA 2019    |  |
| Privacy Policy            |  |

Untuk Login Gunakan Email Anda Saat Mendaftar di Pendaftaran Peserta KKN 2019. Password Akan di Informasikan pada Saat pelatihan.

Jika Berhasil Login dengan Benar maka akan tampil Halaman Dasboad Admin WebMasjid seperti tampilan dibawah ini :

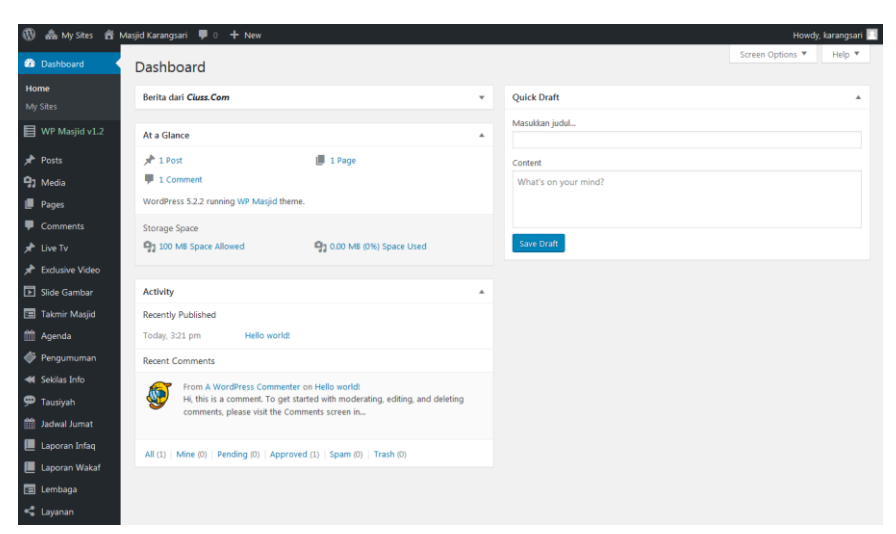

1. Mulai dengan Memperbaharu Informasi Masjid

Untuk memulai Memperbaharu informasi Masjid pilih Menu "WP Masjid V1.2"

| 🔞 Ѧ My Sites 🔏 Ma | sjid Karangsari 🏾 🗭 0 🕂 New  |
|-------------------|------------------------------|
| Dashboard         | Dashboard                    |
| Home<br>Mv Sites  | Berita dari <i>Cluss.Com</i> |
| WP Masjid v1.2    | At a Glance                  |
| 🖈 Posts           | 📌 1 Post                     |
| 93 Media          | 1 Comment                    |

Kemudian Tampil Halaman Editor Profil Masjid :

|                                                        | Howdy, karangsar |
|--------------------------------------------------------|------------------|
|                                                        | SIMPAN           |
|                                                        | DASBOR TEMA      |
| Selamat datang , <i>karangsari</i> di Dasbor WP Masjid | DATA MASJID      |
|                                                        | JADWAL SHALAT    |
|                                                        | LOGO & FAVICON   |
|                                                        | REPLACE TEXT     |
|                                                        | DEVELOPER TEMA   |
|                                                        |                  |

Dari halaman ini Lengkapi informasi Masjid Berupa :

## Data Masjid :

| DATA MASJID      | Silahkan dilengkapi data seputar masjid dengan mengisi kolom-kolom yang ada di bawah ini                 |  |
|------------------|----------------------------------------------------------------------------------------------------|--|
| NAMA MASJID      | Masjid                                                                                                   |  |
| LUAS TANAH       | misal 1000 m2                                                                                            |  |
| LUAS BANGUNAN    | misal 400 m2                                                                                             |  |
| STATUS TANAH     | status                                                                                                   |  |
| TAHUN BERDIRI    | tahun                                                                                                    |  |
| ALAMAT           |                                                                                                    |  |
|                  | Zio -                                                                                                    |  |
| DESA / KELURAHAN | Kel                                                                                                    |  |
| KECAMATAN        | Kec                                                                                                    |  |
| KABUPATEN        | Kab                                                                                                    |  |
| PROVINSI         | Prov                                                                                                    |  |
| KODE POS         | Kode pos                                                                                                 |  |
| EMBED MAPS       | Gunakan embed maps jika Anda tidak memiliki API Key maps, cek caranya di <u>https://kwww.youtube.com</u> |  |
| KOORDINAT        | misal -5.932330, 105.992419                                                                              |  |
| API KEY MAPS     | API key<br>PENTING : API Key berbayar bisa dibuat di <u>Google Dev</u>                                   |  |
| TELEPON          | misal 83815251385                                                                                        |  |
| FAX              | misal 0723-4760077                                                                                       |  |
| EMAIL            | misal yayun@ciuss.com                                                                                    |  |
| FACEBOOK         | http://                                                                                                  |  |
| TWITTER          | http://                                                                                                  |  |
| INSTAGRAM        | http://                                                                                                  |  |
| YOUTUBE          | http://                                                                                                  |  |
| REKENING 1       | bank                                                                                                    |  |
|                  | kode bank                                                                                                |  |
|                  |                                                                                                    |  |
|                  | no rekening                                                                                              |  |
|                  | no rekening<br>atas nama                                                                                 |  |
| REKENING 2       | no rekening<br>atas nama<br>bank                                                                         |  |
| REKENING 2       | no rekening<br>atas nama<br>bank<br>kode bank                                                            |  |
| REKENING 2       | no rekening atas nama bank kode bank no rekening                                                         |  |

## Data Jadwal Sholat :

| 🛞 🚓 My Sites 🔗 M                                  | lasjid Karangsari 🏓 0 🕂 New |                                                                                                    | Howdy, karangsari 📃        |
|---------------------------------------------------|-----------------------------|----------------------------------------------------------------------------------------------------|----------------------------|
| Dashboard     WP Masjid v1.2                      |                             |                                                                                                    | SIMPAN                     |
| ✤ Posts ⑦ Media                                   | JADWAL SHALAT               | Tema WP Masjid menggunakan source muslimpro.com untuk menampilkan Jadwal Shalat otomatis berdasarkan<br>kota. Silahkan cari ID dari lokasi Kota Anda, atau setidaknya Kota terdekat diwilayah Anda untuk ditampilkan jadwal<br>shalatnya. Dapatkan I <u>D Kota</u> | DASBOR TEMA<br>DATA MASJID |
| Pages Comments                                    | ID KOTA                     | Masukan angka ID misal 1633070                                                                                                    | JADWAL SHALAT              |
| 🖈 Live Tv                                         | PETUGAS                     | Masukkan daftar petugas yang menjadi Imam dan Muadzin untuk Shalat 5 waktu                                                                                                    | LOGO & FAVICON             |
| 🖈 Exclusive Video                                 | SHALAT                      | IMAM MUADZIN                                                                                                    | REPLACE TEXT               |
| Slide Gambar Takmir Masjid                        | SUBUH                       |                                                                                                    | DEVELOPER TEMA             |
| 🛗 Agenda                                          | DZUHUR                      |                                                                                                    |                            |
| <ul><li>Pengumuman</li><li>Sekilas Info</li></ul> | ASHAR                       |                                                                                                    |                            |
| 💬 Tausiyah                                        | MAGHRIB                     |                                                                                                    |                            |
| 🛗 Jadwal Jumat<br>🎩 Laporan Infag                 | ISYA                        |                                                                                                    |                            |

Data Logo Masjid (Digunakan Untuk memperbaharui Logo Masjid dan Icon)

| 🔞 🗥 My Sites                                        | 🔏 Masjid Karangsari 📮 0 🕂 New |                                                                                                    | Howdy, karangsari |
|-----------------------------------------------------|-------------------------------|----------------------------------------------------------------------------------------------------|-------------------|
| <ul> <li>Dashboard</li> <li>WP Masjid vi</li> </ul> |                               |                                                                                                    | SIMPAN            |
| 📌 Posts                                             |                               |                                                                                                    | DASBOR TEMA       |
| 🔋 Media                                             |                               | UPLOAD LOGO                                                                                                    | DATA MASJID       |
| 📕 Pages                                             | GANTI LOGO                    | PENTING : Siapkan gambar logo 360x100 pixel atau skala kelipatannya. Gunakan gambar berformat PNG transparan      |                   |
| Comments                                            |                               | (tembus panaang) atau gambar berformat JPG dengan background serupa neader                                        | JADWAL SHALAT     |
| 🖈 Live Tv                                           |                               |                                                                                                    | LOGO & FAVICON    |
| 📌 Exclusive Vide                                    | 0                             |                                                                                                    | REPLACE TEXT      |
| 📔 Slide Gambar                                      | GANTI IKON WEBSITE            | PENTING : Untuk favicon (ikon header website) pergunakan gambar persegi dengan ukuran 1:1 (misal 64x64 pixel) dan | DEVELOPER TEMA    |
| 🔳 Takmir Masjid                                     | 1                             | format jpg, gif, atau png                                                                                         |                   |
| 🛗 Agenda                                            |                               |                                                                                                    |                   |

| 🕅 🏯 My Sites 🎢 Masjid Karangsari 🖡 0 🕂 New Howdy, karangs |                 |                                                                                                    |                |  |
|-----------------------------------------------------------|-----------------|----------------------------------------------------------------------------------------------------|----------------|--|
| 🖚 Dashboard                                               |                 |                                                                                                    |                |  |
| WP Masjid v1.2                                            | WP MASJD        |                                                                                                    | SIMPAN         |  |
| 🖈 Posts                                                   | REPLACE TEXT    | Pengaturan ganti text digunakan untuk mengganti beberapa text default, khususnya text judul / heading yang ada | DASBOR TEMA    |  |
| 93 Media                                                  |                 | oi nalaman beranda website.                                                                                    | DATA MASJID    |  |
|                                                           | SERIEAS INFO    |                                                                                                    | JADWAL SHALAT  |  |
| <ul> <li>Comments</li> <li>Live Tv</li> </ul>             | WAKTU           |                                                                                                    | LOGO & FAVICON |  |
| 🖈 Exclusive Video                                         | DEWAN PENGURUS  |                                                                                                    | REPLACE TEXT   |  |
| Slide Gambar                                              | PUSAT INFORMASI |                                                                                                    | DEVELOPER TEMA |  |
| Takmir Masjid                                             | AGENDA          |                                                                                                    |                |  |
| Agenua Agenua                                             |                 |                                                                                                    | -              |  |
| <ul> <li>Sekilas Info</li> </ul>                          | PENGUMUMAN      |                                                                                                    |                |  |
| 🗭 Tausiyah                                                | LAPORAN INFAQ   |                                                                                                    |                |  |
| 🛗 Jadwal Jumat                                            | SELENGKAPNYA    |                                                                                                    |                |  |
| Laporan Infaq                                             | BERITA TERBARU  |                                                                                                    |                |  |
| 🖿 Laporan wakar                                           | TAUSTVAH        |                                                                                                    |                |  |
| < Layanan                                                 |                 |                                                                                                    |                |  |
| Inventaris                                                | LAYANAN         |                                                                                                    |                |  |
| Perpustakaan                                              | GALERI          |                                                                                                    |                |  |
| 🖾 Galeri                                                  | VIDEO           |                                                                                                    |                |  |
| Video                                                     | INVENTARIS      |                                                                                                    |                |  |
| Marce Appearance                                          |                 |                                                                                                    |                |  |
| 🖉 Plugins                                                 | PERPUSTAKAAN    |                                                                                                    |                |  |
| 📥 Users                                                   |                 |                                                                                                    |                |  |
| 差 Tools                                                   |                 |                                                                                                    |                |  |

Data Kalimat / Informasi yang perlu di rename (Tidak Harus Dirubah)

2. Menambah Informasi Data Takmir Masjid :

Pilih Menu disebelah Kiri ; Takmir Masjid :

| 🚯 🙈 My Sites 🔗 N                                          | fasjid Karangsari 📮 0 🕂 New View Posts | Howdy, karangsari 📃 |
|-----------------------------------------------------------|----------------------------------------|---------------------|
| <ul> <li>֎ Dashboard</li> <li>■ WP Masjid v1.2</li> </ul> | Takmir Masjid Tambah Baru?             | Screen Options 🔻    |
| 🖈 Posts                                                   |                                        |                     |
| 93 Media                                                  | Title                                  | Date                |
| 📕 Pages                                                   | Tidak ada Takmir ditemukan             |                     |
| Comments                                                  | Title                                  | Date                |
| 📌 Live Tv                                                 |                                        |                     |
| 🖈 Exclusive Video                                         |                                        |                     |
| 🖺 Slide Gambar                                            |                                        |                     |
| Takmir Masjid<br>Takmir Masjid<br>Tambah Baru?            |                                        |                     |
| 🛗 Agenda                                                  |                                        |                     |

Dihalaman ini Klik Tombo Tambah Baru – Untuk Menambahkan Data takmir Masjid yang ada di Masjid tersebut. Format isian untuk nama takmir masjid bisa melihat pada halaman dibawah ini :

Bagian yang Harus disi adalah (Lihat gambar) :

- 1. Masukan Judul : Isi Nama Lengkap Takmir Masjid
- 2. Area Konten : isi Profile Singkat Takmir (missal tempat tinggalnya, Kata sambutanya)
- 3. Jabatan /Posisi Takmir : Di-isi Nama Jabatan Takmir tersebut (missal : Ketua, Bendahara, Pengurus harian, dll)
- 4. Feature Image (disebelah Kanan) : Di isi dengan Foto Takmir masjid

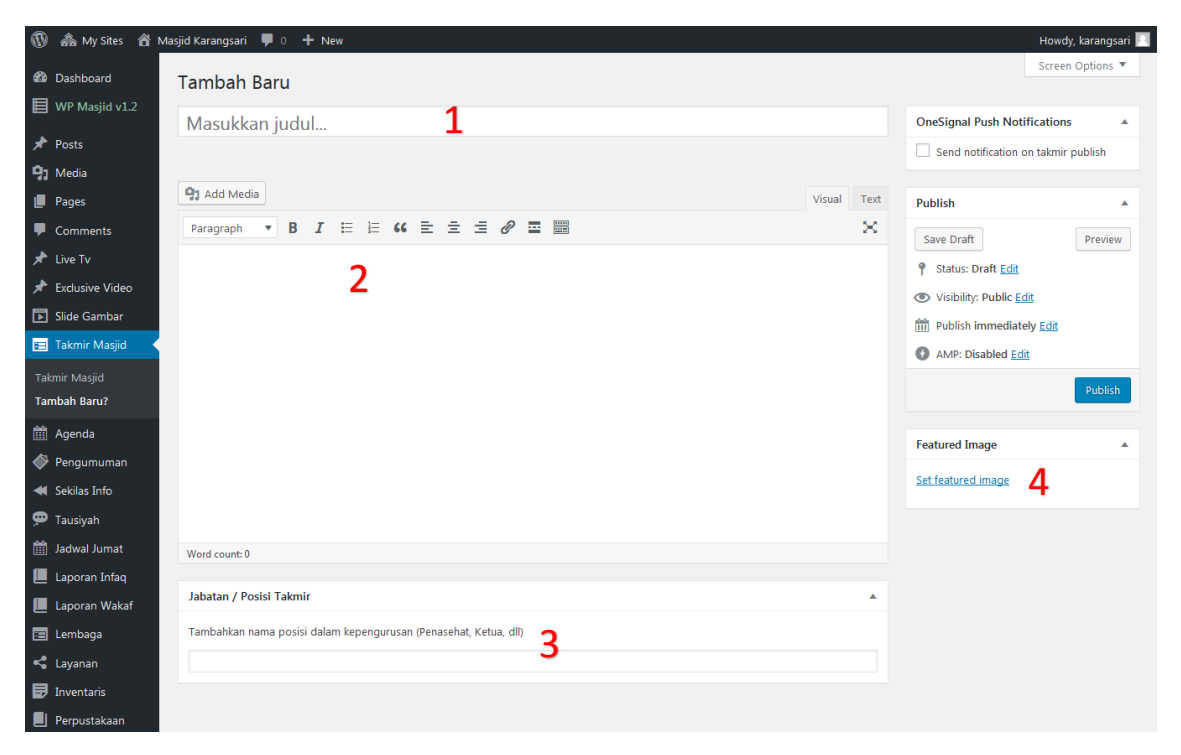

3. Menambah Agenda Kegiatan Masjid

Menambahkan Agenda Pada Website Masjid digunakan untuk memberikan informasi jadwal kegiatan masjid agar mudah di ketahui oleh Warga sekitar melalui media publikasi SIM Mamusda ini.

Pilih menu Agenda :  $\rightarrow$  Kemudian Klik tambah Baru dan selanjutnya Isi Informasi Agenda apa yang ingin ditambahkan:

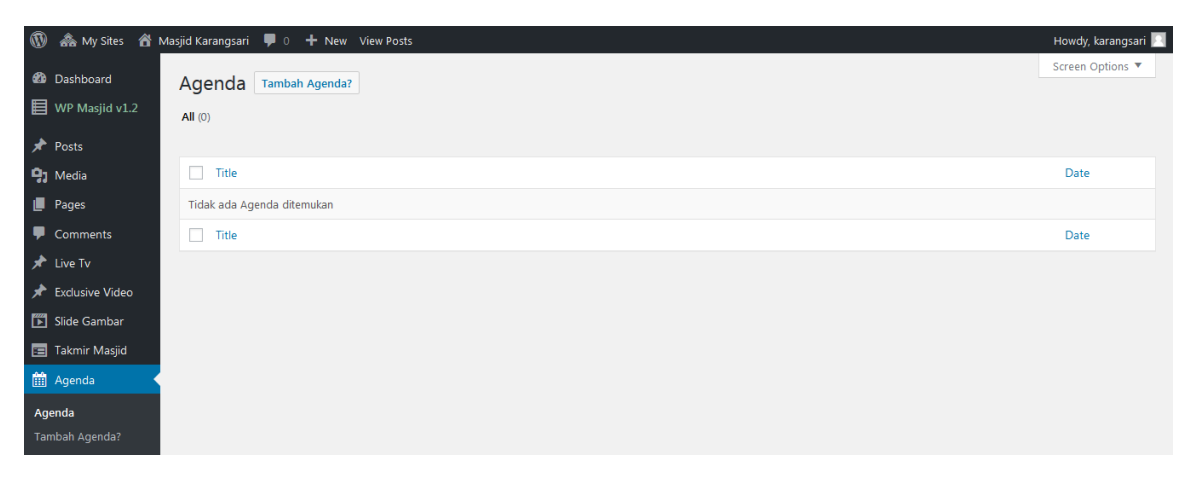

Contoh isian Agenda :

| 🔞 🚓 My Sites 🔺 Ma | sjid Karangsari 🛡 0 🕂 New                                                                  |                           | Howdy, karangsari 📃                |
|-------------------|--------------------------------------------------------------------------------------------|---------------------------|------------------------------------|
| 🖚 Dashboard       | Tambah Agenda                                                                              |                           | screen options *                   |
| WP Masjid v1.2    | Halal Ribalal Syawalan 1424H                                                               |                           | OneSignal Push Notifications       |
| 🖈 Posts           |                                                                                            |                           | Send notification on event publich |
| 🔋 Media           | Permaiink: https://mamusoa.unugna.ac.to/karangsari/event/halai-binaiar-syawaian-1434n/ tok |                           |                                    |
| 📕 Pages           | 93 Add Media                                                                               | Visual Text               | Publish 🔺                          |
| Comments          | Paragraph 🔻 B I 🗄 🗄 🕊 🗮 🖆 🖉 🗮 🧱                                                            | $\times$                  | Save Draft Preview                 |
| 📌 Live Tv         |                                                                                            |                           | Status: Draft Edit                 |
| 🖈 Exclusive Video | Halal Bihalal Syawalan 1434H                                                               |                           | Visibility: Public Edit            |
| Slide Gambar      | Menghadirkan Dalang Dai AKSI Indosiar ULIN NUHA 2019                                       |                           | TT Publish immediately Edit        |
| 📧 Takmir Masjid   |                                                                                            |                           | AMP: Disabled Edit                 |
| 🛗 Agenda 🔸        |                                                                                            |                           | Move to Trash                      |
| Agenda            |                                                                                            |                           | HOTE TO HOM                        |
| Tambah Agenda?    |                                                                                            |                           | Featured Image                     |
| 🔷 Pengumuman      |                                                                                            |                           |                                    |
| < Sekilas Info    |                                                                                            |                           |                                    |
| 💬 Tausiyah        |                                                                                            |                           | 🖉 🖄 nàr 1973 (                     |
| 🛗 Jadwal Jumat    | Word count: 11 Dr                                                                          | raft saved at 4:41:33 pm. | NE CALL                            |
| 📕 Laporan Infaq   | Data Anenda                                                                                |                           |                                    |
| Laporan Wakaf     |                                                                                            |                           | Click the image to edit or update  |
| 🖃 Lembaga         | Tanggal Agenda                                                                             |                           | Remove featured image              |
| < Layanan         | 19-07-2019                                                                                 |                           |                                    |
| Inventaris        | Jam Agenda                                                                                 |                           |                                    |
| Perpustakaan      | 19:00                                                                                      |                           |                                    |
| Galeri            | Lokasi                                                                                     |                           |                                    |
| Video             | Masjid Karangsari Kebumen                                                                  |                           |                                    |
| 🔊 Appearance      | Koordinator                                                                                |                           |                                    |
| 🖆 Plugins         | Ahmad Hidayat                                                                              |                           |                                    |
| 👗 Users           | Telepon                                                                                    |                           |                                    |
| 🖋 Tools           | 085647818779                                                                               |                           |                                    |
| Settings          |                                                                                            |                           |                                    |
|                   |                                                                                            |                           |                                    |

Setelah di isi sudah lengkap Klik Tombol Publish

4. Menambahkan Informasi Pengumuman Masjid

Menu ini digunakan untuk memberikan informasi berupa pengumuman-pengumuman masjid (Informasi berita Duka, Informasi Undangan Syukuran Warga dan lain-lain yang sesuai).

Untuk menambahkan informasi pengumuman di website Masjid Pilih Menu : Pengumuman  $\rightarrow$  Klik Tambah Pengumuman

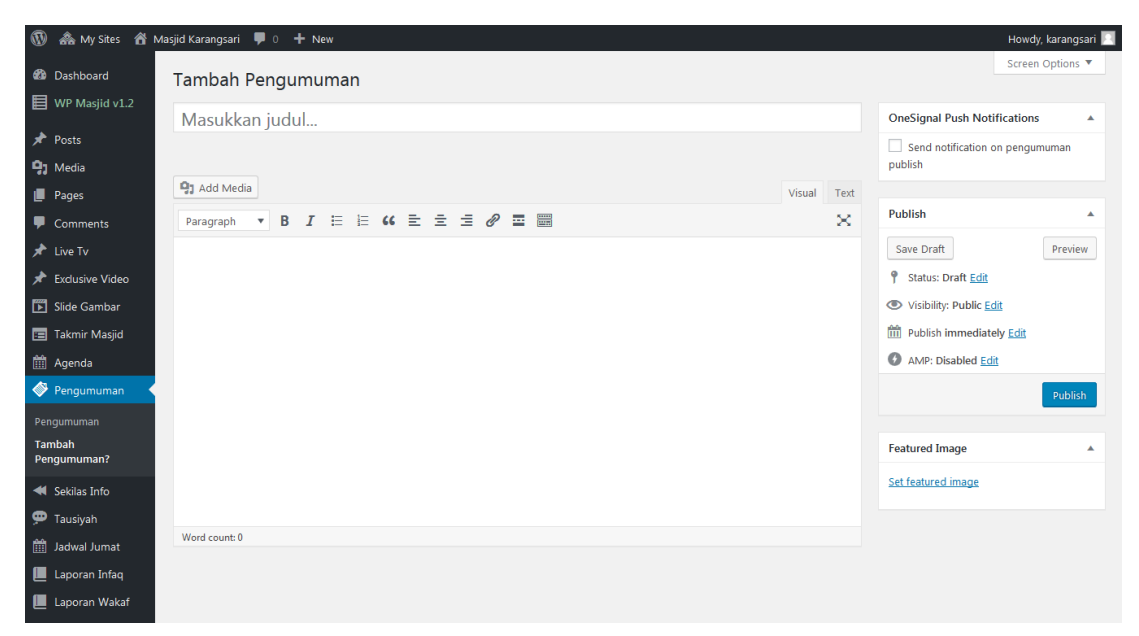

5. Menambahkan Pesan berjalan Pada Website (Sekilas Info)

Informasi ini digunakan untuk memberikan informasi yang bersifat singkat dan cukup menarik bagi pengunjung website karena sifatnya yang Runing Text (teks Berjalan) sehingga harapanya mampu menarik pengunjung website agar senantiasa membaca. Pada "Sekilas Info" sebaiknya berupa info singkat yang tidak terlalu Panjang. Seperti dibawah ini contoh tampilan di Front End nya.

SEKILAS INFO 'sup signifikan 1 tahun yang lalu / Web resmi WP Masjid segera dilengkapi dengan tutorial pengelolaan, untuk memudahkan pengguna mempelajari WAKTU 00:11 03

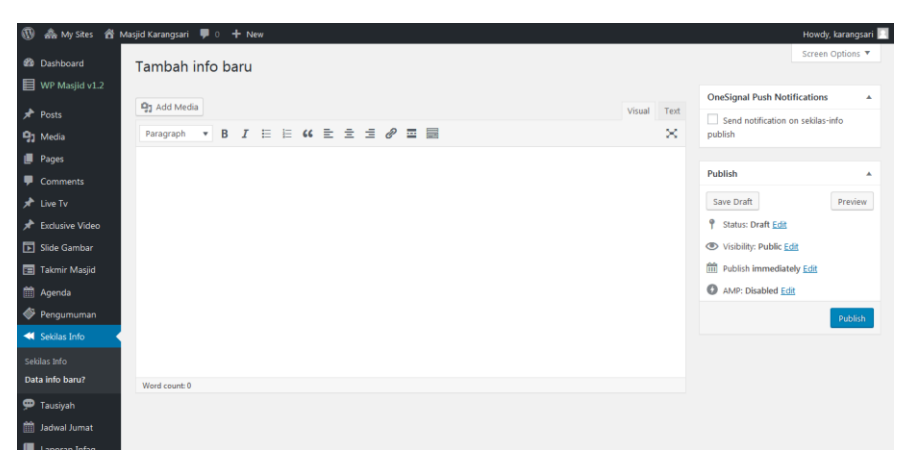

Untuk memulainya bisa melihat pada contoh isian gambar berikut ini :

#### 6. Informasi Tausiyah

Pada menu ini diperuntukan untuk memudahkan pengelola dalam memposting Tausiyah dari para Imam Masjid/Mushola, dan Atau dari para Kyai referensi yang sesuai dengan Topik dan kategorinya (dapan dikelompokan tema tausiyahya berdasarkan Kategori-kategori yang sesuai).

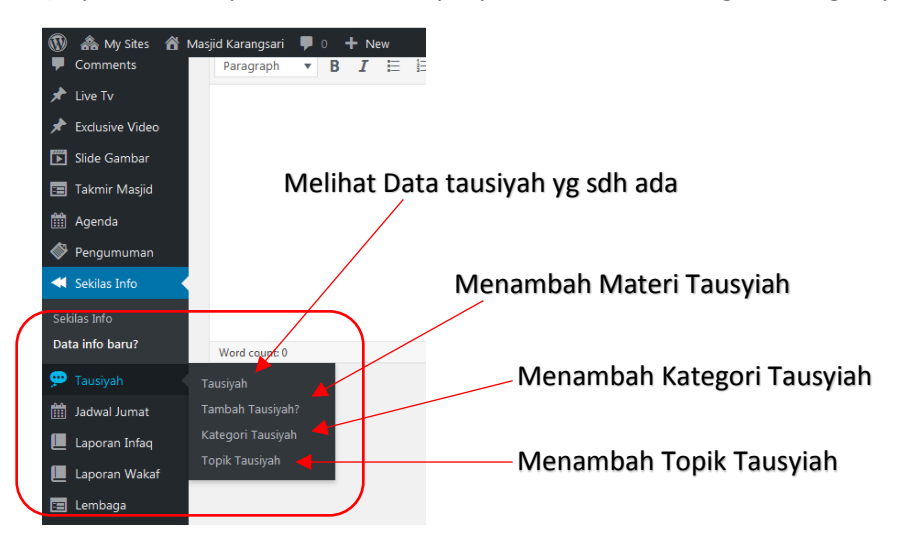

Contoh Tampilan Yang harus di isi pada Form tausiyah :

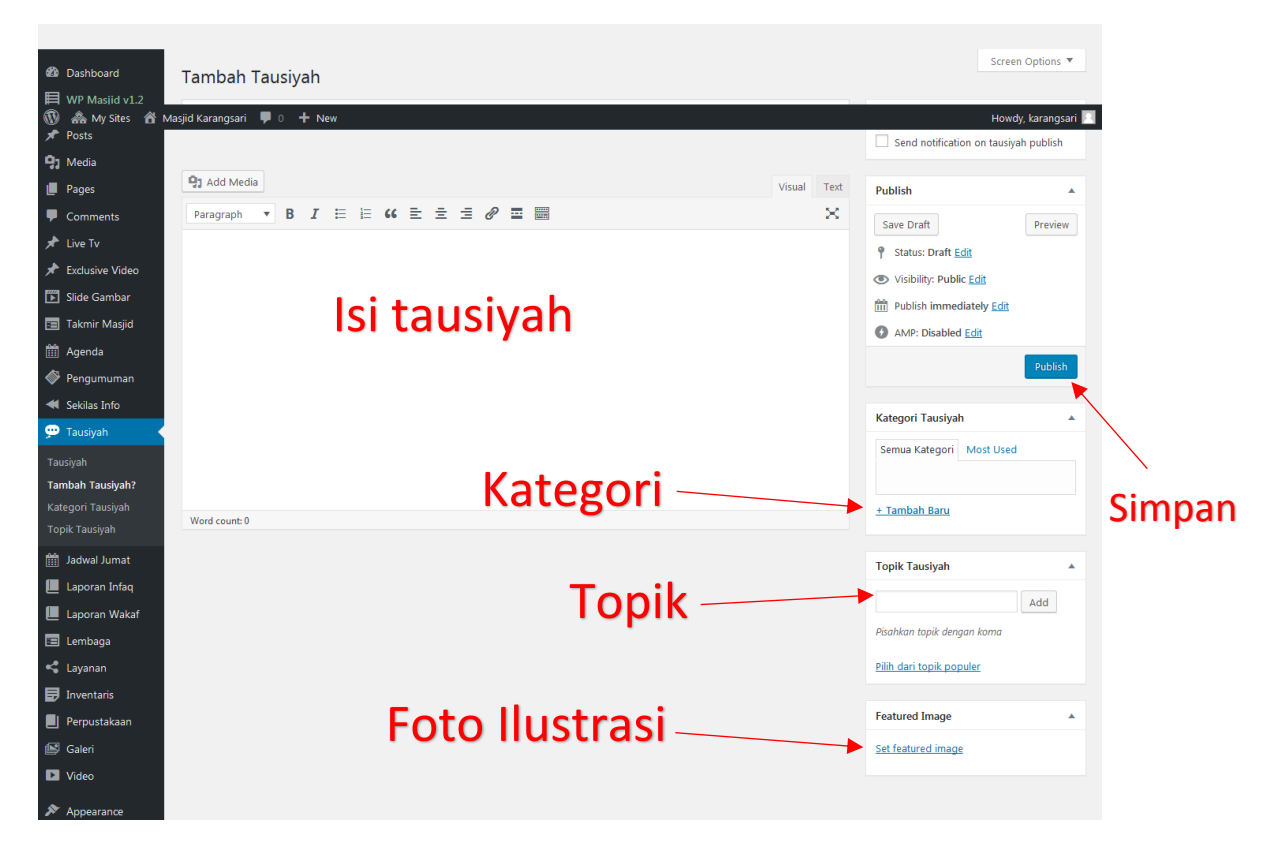

7. Info Jadwal Sholat Jumat

Pada Menu ini digunakan untuk menginformasikan terkait pelaksanaan Sholat jumat, mulai Dari Tanggal Sholat Jumatnya, Jam Mulai nya, Siapa Imam Sholat Jumat yang sudah di jadwalkan, Siapa Khatib nya, Siapa Muadzin nya.

| 1          | ሕ My Sites  🗂 M            | asjid Karangsari 📮 0 🕂 New                                                                                                    | Howdy, karangsari 📃               |
|------------|----------------------------|----------------------------------------------------------------------------------------------------|-----------------------------------|
| <b>€</b> 0 | Dashboard                  | Tambah Jadwal                                                                                                    | Screen Options 🔻                  |
|            | WP Masjid V1.2             | Masukkan nama bulan dan tahun                                                                                                    | OneSignal Push Notifications      |
| *          | Posts                      |                                                                                                    | Send notification on jadwal-jumat |
| 97         | Media                      |                                                                                                    | publish                           |
| L          | Pages                      | Jadwal Jumat                                                                                                    |                                   |
| •          | Comments                   | KETERANGAN : Pada bagian judul silahkan disini dengan tanggal bertepatan dengan hari pelaksanaan shalat jumat, misal 1 Januari 2018.<br>Judul ini nantinya tirak akan ditampilkan di halaman wabata tatani baran untuk diisi dengan banar. | Publish                           |
| *          | Live Tv                    | seen nii minninge teek akan akampiikan a naaman neesse eelap narap akak aiss dengan oonar                                                                                                    | Save Draft Preview                |
| *          | Exclusive Video            | Tanggal                                                                                                    | P Status: Draft Edit              |
| Þ          | Slide Gambar               |                                                                                                    | Visibility: Public Edit           |
|            | Takmir Masjid              | Waktu Shalat (contoh 12:05)                                                                                                    | Publish immediately Edit          |
| Ê          | Agenda                     |                                                                                                    | AMP: Disabled Edit                |
| ø          | Pengumuman                 | Petugas Imam                                                                                                    | Publish                           |
| -          | Sekilas Info               |                                                                                                    |                                   |
| æ          | Tausiyah                   | Petugas Khatib                                                                                                    |                                   |
| 莭          | Jadwal Jumat               |                                                                                                    |                                   |
| Jao<br>Ta  | dwal Jumat<br>mbah Jadwal? | Petugas Muadzin                                                                                                    |                                   |
|            | Laporan Infaq              |                                                                                                    |                                   |

8. Informasi Infaq

Dimenu ini digunakan untuk memberikan informas tentang informasi Infaq yang dikelola oleh masjid/mushola.

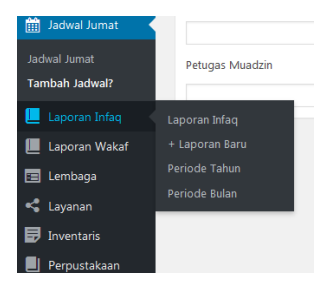

Form Tampilan Untuk mengisi Informasi Infaq Sebagai Berikut :

Sebelum menambah Informasi Infaq Terlebih dahulu Menambahkan Periode Wakaf dalam Nama Tahun dan Nama Bulan agar memudahkan Pengelompokan Laporan Infaq.

#### Periode Tahun :

| Dashboard                                                                                                    | Lap Tahun (contoh: 2019)                                                                                                    |                      |             |      | Screen Options 🔻 |
|----------------------------------------------------------------------------------------------------|----------------------------------------------------------------------------------------------------|----------------------|-------------|------|------------------|
| WP Masjid v1.2                                                                                                    |                                                                                                    |                      |             |      | Cari Tahun       |
| 📌 Posts                                                                                                    | Tambah Baru                                                                                                    | Bulk Actions  Apply  |             |      |                  |
| 93 Media                                                                                                    | Name<br>2019                                                                                                    | Name                 | Description | Slug | Count            |
| Pages Comments                                                                                                    | The name is how it appears on your site. Slug                                                                                                    | No categories found. | Description | Slug | Count            |
| <ul> <li>➢ Live Tv</li> <li>➢ Exclusive Video</li> <li>☑ Slide Gambar</li> <li>☑ Takmir Maşid</li> <li>☑ Agenda</li> <li>⑳ Pengumuman</li> <li>◄ Sekilas Info</li> </ul> | Stog         2019           The Shap's to the URL-friendly version of the name. It is usually of lowercases and contains andy letters, numbers, and hyphens.           None | Bulk Actions 💽 Apply |             |      |                  |
| 🗭 Tausiyah<br>🛗 Jadwal Jumat                                                                                                    |                                                                                                    |                      |             |      |                  |

Periode Bulan :

| 🚯 🚕 My Sites 🔗    | Masjid Karangsari 📮 0 🕂 New                                                                                                    |                      |             |           | Howdy, karangsari 📃 |
|-------------------|----------------------------------------------------------------------------------------------------|----------------------|-------------|-----------|---------------------|
| Dashboard         | Lap Bulan (contoh: Agustus 2019)                                                                                                    |                      |             |           | Screen Options 🔻    |
| WP Masjid v1.2    |                                                                                                    |                      |             |           | Cari Bulan          |
| 🖈 Posts           | Tambah Baru                                                                                                    | Bulk Actions 💌 Apply |             |           | 1 item              |
| 9 Media           | Name                                                                                                    | Name                 | Description | Slug      | Count               |
| 📕 Pages           | Agustus 2019<br>The name is how it appears on your site.                                                                            | Juli 2019            | Juli        | juli-2019 | 0                   |
| Comments          | Slug                                                                                                    |                      |             |           |                     |
| 📌 Live Tv         | Agustus-2019                                                                                                    | Name                 | Description | Slug      | Count               |
| 🖈 Exclusive Video | The "slug" is the URL-friendly version of the name. It is usually all<br>lowercase and contains only letters, numbers, and hyphens. | Bulk Actions  Apply  |             |           | 1 item              |
| 💌 Slide Gambar    |                                                                                                    |                      |             |           |                     |
| \Xi Takmir Masjid | Assign a parent term to create a bierarchy. The term Jazz, for                                                                      |                      |             |           |                     |
| 🛗 Agenda          | example, would be the parent of Bebop and Big Band.                                                                                 |                      |             |           |                     |
| Pengumuman        | Description                                                                                                    |                      |             |           |                     |
| < Sekilas Info    | laporan Wakaf Bulan Agustus 2019                                                                                                    |                      |             |           |                     |
| Touciush          |                                                                                                    |                      |             |           |                     |

Setelah menambahkan kelompok Nama tahun dan Nama Bulan, barulah kemudian bisa menambahkan "Laporan Infaq Baru" pada Menu Ifaq.

| 🚯 🟤 My Sites 🖀 N  | tasjid Karangsari 🕊 0 🕂 New                                                                                     | Howdy, karangsari 📃                |
|-------------------|----------------------------------------------------------------------------------------------------|------------------------------------|
| 🚳 Dashboard       | + Laporan Baru                                                                                                  | Screen Options 🔻                   |
| WP Masjid v1.2    | Masukkan nama pemberi Infag                                                                                     | OneSignal Push Notifications       |
| 📌 Posts           | medukur hana pember inden                                                                                       | Send notification on infag publish |
| 9] Media          |                                                                                                    |                                    |
| 📕 Pages           | Laporan Infaq                                                                                                   | Publish 🔺                          |
| Comments          | KETERANGAN : Lengkapi data laporan infaq dibawah ini, Laporan Infaq terbaru akan ditampilkan di halaman Beranda | Save Draft Preview                 |
| 📌 Live Tv         | 🔿 Dana Masuk 🔹 🔿 Dana Keluar                                                                                    | Status: Draft Edit                 |
| 📌 Exclusive Video | Tanggal Pemasukan/Pengeluaran                                                                                   | Visibility: Public Edit            |
| 💽 Slide Gambar    |                                                                                                    | Publish immediately Edit           |
| 🔳 Takmir Masjid   | Jumlah Dana (masukkan angka, misal : 1.000.000                                                                  | AMP: Disabled Edit                 |
| 🛗 Agenda          |                                                                                                    |                                    |
| 🗇 Pengumuman      | Dearch Aral (marufikan nama daarah miral ) (mmuna)                                                              | Publish                            |
| < Sekilas Info    | Daeran Asar (masukkan nama Gaeran, misar . <i>Lumpung)</i>                                                      |                                    |
| 💬 Tausiyah        |                                                                                                    | Lap Tahun (contoh: 2019)           |
| 🏥 Jadwal Jumat    | Keterangan (disini hanya jika laporan Dana Keluar)                                                              | Semua Tahun Most Used              |
| 📙 Laporan Infaq   |                                                                                                    | 2019                               |
| Laporan Infaq     |                                                                                                    | + Tambah Baru                      |
| + Laporan Baru    |                                                                                                    |                                    |
| Periode Tahun     |                                                                                                    | Lap Bulan (contoh: Agustus 2019)   |
| Periode Bulan     |                                                                                                    | Semua Bulan Most Used              |
| Laporan wakar     |                                                                                                    | Agustus 2019                       |
| Lembaga           |                                                                                                    | Juli 2019                          |
| Sayanan           |                                                                                                    | + Tambah Baru                      |
|                   |                                                                                                    | - INTERNET DATA                    |
| Perpustakaan      |                                                                                                    |                                    |

9. Informasi Wakaf

Selain informasi infaq diatas juga pengelola masjid/mushola dapat menambahkan informasi Wakaf yang dikelola Masjid dimenu Wakaf.

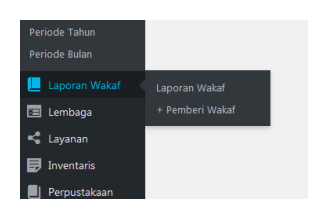

| 🔞 🚓 My Sites 🛛 🕅  | asjid Karangsari 🛡 0 🕂 New                                                                                                |        |          | Howdy, kara                  | ngsari 📃 |
|-------------------|----------------------------------------------------------------------------------------------------|--------|----------|------------------------------|----------|
| 🚯 Dashboard       | + Pemberi Wakaf                                                                                                    |        |          | Screen Optic                 | ons 🔻    |
| WP Masjid v1.2    | Manufilms indul                                                                                                    |        |          | OneSignal Buch Notifications |          |
| 🖈 Posts           | Masukkan Judul                                                                                                    |        |          |                              | _        |
| 📮 Media           |                                                                                                    |        |          |                              |          |
| 📕 Pages           | 93 Add Media                                                                                                    | Visual | Text     | Publish                      |          |
| Comments          | Paragraph V B $I$ $\coloneqq$ $i$ $\in$ $i$ $\in$ $i$ $\in$ $i$ $\in$ $i$ $i$ $i$ $i$ $i$ $i$ $i$ $i$ $i$ $i$ $i$ $i$ $i$ |        | $\times$ | Save Draft Pre               | view     |
| 🖈 Live Tv         |                                                                                                    |        |          | Status: Draft Edit           |          |
| 🖈 Exclusive Video |                                                                                                    |        |          | Visibility: Public Edit      |          |
| 🗭 Slide Gambar    |                                                                                                    |        |          | Publish immediately Edit     |          |
| 📰 Takmir Masjid   |                                                                                                    |        |          | AMP: Disabled Edit           |          |
| 🛗 Agenda          |                                                                                                    |        |          |                              |          |
| Pengumuman        |                                                                                                    |        |          | Put                          | biish    |
| < Sekilas Info    |                                                                                                    |        |          | Featured Image               |          |
| 💬 Tausiyah        |                                                                                                    |        |          |                              |          |
| 🛗 Jadwal Jumat    |                                                                                                    |        |          | Set reatured image           |          |
| 📕 Laporan Infaq   |                                                                                                    |        |          |                              |          |
| 📙 Laporan Wakaf 🚽 | Word count: 0                                                                                                    |        |          |                              |          |
| Laporan Wakaf     | Darte Wester Manuale                                                                                                    |        |          |                              |          |
| + Pemberi Wakaf   | Data wakai masuk                                                                                                    |        | -        |                              |          |
| 🔚 Lembaga         | KETERANGAN : Lengkapi data laporan wakaf dibawah ini, Laporan Wakaf terbaru akan ditampilkan di halaman Beranda           |        |          |                              |          |
| < Layanan         | Tanggal Wakaf                                                                                                    |        |          |                              |          |
| Inventaris        |                                                                                                    |        |          |                              |          |
| Perpustakaan      | Keterangan Wakaf                                                                                                    |        |          |                              |          |
| 📔 Galeri          |                                                                                                    |        |          |                              |          |
| ▶ Video           | Daerah Asal (masukkan nama daerah misal : / /mmung                                                                        |        |          |                              |          |
| 🔊 Appearance      | oactan Asan unasankan namid Uderdit, Itiisdi . Lumpung                                                                    |        |          |                              |          |
| 🖆 Plugins         |                                                                                                    |        |          |                              |          |
| 👗 Users           |                                                                                                    |        |          |                              |          |

Informasi wakaf yang dapat di-isi dalam Form isian wakaf adalah sebagai berikut :

10. Informasi Lembaga-lembaga Masjid (RISMA, Kelompok Yasinan, dll)

| <sup>●</sup> Dashboard <sup>●</sup> VWP Masjid v1.2           Tambah Lembaga           Streen Opt <sup>●</sup> Posts <sup>●</sup> Posts <sup>●</sup> Posts <sup>●</sup> Posts <sup>●</sup> Pages           Comments           Comments           Comments           Comments           Paragraph           I I I I I I I I I I I I I I I                                                                                                    | angsari 📃 |
|----------------------------------------------------------------------------------------------------|-----------|
| WP Masjid v1.2 Posts Permaline: https://manucla.usupha.ac.id/sar.ang:andembagazitisma.remaja.islam.masjid/_text OnceSignal Push Notifications Permaline: https://manucla.usupha.ac.id/sar.ang:andembagazitisma.remaja.islam.masjid/_text Posts Posts Permaline: https://manucla.usupha.ac.id/sar.ang:andembagazitisma.remaja.islam.masjid/_text Permaline: https://manucla.usupha.ac.id/sar.ang:andembagazitisma.remaja.islam.masjid/_text Permaline: https://manucla.usupha.ac.id/sar.ang:andembagazitisma.remaja.islam.masjid/_text Posts Pages Pages Paragraph * B J E E 44 E E E # P E E Eum atque nostrum in egos. Yoluptas dicta similique perferendis nibil tenetur necessitatibus. Quo maxime est quia mquam impeditEum atque nostrum in egos. Yoluptas dicta similique perferendis nibil tenetur necessitatibus. Quo maxime est quia mquam impeditEum atque nostrum in egos. Yoluptas dicta similique perferendis nibil tenetur necessitatibus. Quo maxime est quia mquam impeditEum atque nostrum in egos. Yoluptas dicta similique perferendis nibil tenetur necessitatibus. Quo maxime est quia mquam impeditEum atque nostrum in egos. Yoluptas dicta similique perferendis nibil tenetur necessitatibus. Quo maxime est quia mquam impeditEum atque nostrum in egos. Yoluptas dicta similique perferendis nibil tenetur necessitatibus. Quo maxime est quia mquam impeditEum atque nostrum in egos. Yoluptas dicta similique perferendis nibil tenetur necessitatibus. Quo maxime est quia mquam impeditEum atque nostrum in egos. Yoluptas dicta similique perferendis nibil tenetur necessitatibus. Quo maxime est quia mquam impeditEum atque nostrum in egos. Yoluptas dicta similique perferendis nibil tenetur necessitatibus. Quo maxime est quia mquam impeditEum atque nostrum in egos. Yoluptas dicta similique perferendis nibil tenetur necessitatibus. Quo maxime est quia mquam impeditEum atque nostrum in egos. Yoluptas dicta similique perferendis nibil tenetur necessitatibus. Quo max                                                                                                  | ions 🔻    |
| Posts         Permailnic http://mamuda.unugha.ac.id/ar.angsari/embaga/isma-remaja-islam-magid/_Est           Permailnic http://mamuda.unugha.ac.id/ar.angsari/embaga/isma-remaja-islam-magid/_Est             Pages         Pages         Paragraph → B I = E 44 = ± ± Ø = ■           Publish             Comments         Paragraph → B I = E 44 = ± ± Ø = ■           Publish             Live Tv           Euclasve Video           Sude Gambar             Side Gambar           Sude Gambar           Publish             Side Gambar           Declasve Video           Side Gambar             Side Gambar           Declasve Video           Declasve Video             Side Gambar           Declasve Video           Declasve Video             Side Gambar           Declasve Video           Declasve Video             Side Gambar           Declasve Video           Declasve Video             Side Gambar           Declasve Video           Declasve Video             Side Gambar           Declasve Video           Declasve Video             Declasve Video            Declasve                                                                                                    |           |
| P Modia       Pages       P1 Add Media       Visual Text       Publish         Comments       Paragraph → B I E E 44 E ± ± € 𝔅 I ≡ E       I = E 44 E ± € 𝔅 I ≡ E       I = E 44 E ± € 𝔅 I ≡ E 44 E ± € 𝔅 I = E 44 E ± € 𝔅 I = E 44                                                                                                    | ıblish    |
| Comments       Paragraph       B       I       IE       IE <td></td>                                                                                                    |           |
| two Tv     Eum atque nostrum in eos. Yoluptas dicta similique perferendis nihil tenetur necessitatibus. Quo maxime est quia mquam impedit Eum atque nostrum in eos. Yoluptas dicta similique perferendis nihil tenetur necessitatibus. Quo maxime est quia mquam impedit Eum atque nostrum in eos. Yoluptas dicta similique perferendis nihil tenetur necessitatibus. Quo maxime est quia mquam impedit Eum atque nostrum in eos. Yoluptas dicta similique perferendis nihil tenetur necessitatibus. Quo maxime est quia mquam impedit Eum atque nostrum in eos. Yoluptas dicta similique perferendis nihi tenetur necessitatibus. Quo maxime est quia mquam impedit Eum atque nostrum in eos. Yoluptas dicta similique perferendis nihi tenetur necessitatibus. Quo maxime est quia mquam impedit Eum atque nostrum in eos. Yoluptas dicta similique perferendis nihi tenetur necessitatibus. Quo maxime est quia mquam impedit Eum atque nostrum in eos. Yoluptas dicta similique perferendis nihi tenetur necessitatibus. Quo maxime est quia mquam impedit Eum atque nostrum in eos. Yoluptas dicta similique perferendis nihi tenetur necessitatibus. Quo maxime est quia mquam impedit Eum atque nostrum in eos. Yoluptas dicta similique perferendis nihil tenetur necessitatibus. Quo maxime est quia mquam impedit Eum atque nostrum in eos. Yoluptas dicta similique perferendis nihil tenetur necessitatibus. Quo maxime est quia mquam impedit Eum atque nostrum in eos. Yoluptas dicta similique perferendis nihil tenetur necessitatibus. Quo maxime est quia mquam impedit Eum atque nostrum in eos. Yoluptas dicta similique perferendis nihil tenetur necessitatibus. Quo maxime est quia mquam impedit est quia mquam impedit est perferendis nihil tenetur necessitatibus. Quo maxime est quia mquam impedit est perferendis nihil tenetur necessitatibus est quia mquam impedit est perferendis nihil tenetur necessitatibus est quia mquam impedit est perferendis nihil tenetur necessitatibus est quia mquam impedit est perferendis nihil tenetur necessitatibus est quia mquami impedit est peri |           |
| Image: Sedars Info         mousting in the data with the set of the sedaration of the set of the set                            | Jblish    |
| Indexessitations - Quo maxime est quia meque inspectitumi me est. Yoluptas dicta summate resterieuros indexessitations. Quo maxime est quia meque inspectitumi me est. Yoluptas dicta summate resterieuros aimilique perferendis nibil tenetur necessitatious. Quo maxime est quia mequam impedit       Laporan Infaq       Laporan Vakaf                                                                                                    |           |
| E Lembaga Word count: 174 Draft saved at 5x8556 pm.                                                                                                    |           |
| Lembaga Click the image to edit or update Click the image to edit or update Emove featured image to edit or update Emove featured image                                                                                                    |           |
| KETERANGAN : Tambahian datar pengurus beserta dengan jabatan atau tugasnya NAMA JABATAN X                                                                                                    |           |
| Inventaris     Ridwan Kurniawan     Ketua     x                                                                                                    |           |
|                                                                                                    |           |

## 11. Informasi Layanan Masjid

Digunakan untuk memberikan informasi layanan yang dikelola masjid misalnya : Layanan Amil Zakat, Madrasah, Pernikahan, Pemakaman, Muallaf Center, Konseling dan lain-lain.

| 🔞 🚓 My Sites 🔏 N                                                           | fasjid Karangsari 📮 0 🕂 New                                                                                                    | Howdy, karangsari 📃                  |
|----------------------------------------------------------------------------|----------------------------------------------------------------------------------------------------|--------------------------------------|
| 🚳 Dashboard                                                                | Tambah Layanan                                                                                                    | Screen Options 🔻                     |
| WP Masjid v1.2                                                             | Amil Zakat                                                                                                    | OneSignal Push Notifications         |
| 📌 Posts                                                                    | Permalinic https://mamusda.unugha.ac.id/karangsari/layanan/amil-zakat/                                                                                                    | Send notification on layanan publish |
| 📕 Pages                                                                    | Cisual Visual T                                                                                                    | ext Publish                          |
| Comments                                                                   | Paragraph $\bullet$ B I $\equiv$ $=$ 66 $\equiv$ $\equiv$ $=$ $\mathcal{P} \equiv$ $\equiv$                                                                                                    | Save Draft Preview                   |
| <ul> <li>Live Tv</li> <li>Exclusive Video</li> <li>Slide Gambar</li> </ul> | cta similique perferendis nibil tenetur necessitatibus. Quo maxime est quia Dones iaculis venenatis purus, fringilla<br>vehicula neque auctor at. Suspendisse tempus ante quam, ezet pharetra dolor condimentum at. Nam sagittis vel nis<br>quis maximus. Morbi fringilla                                                                             |                                      |
| 📰 Takmir Masjid                                                            | Quam impedit aut omnis occaecati. Eum atque nostrum in eos. Voluptas dicta similique perferendis nihil tenetur                                                                                                    | AMP: Disabled Edit                   |
| 🛗 Agenda<br>🗇 Pengumuman                                                   | necessitatibus. Quo maxime est quia mayam impedit aut omnio occaecati. Eum atque nostrum in cos. Voluptas dici<br>similique perferendis nibil tenetur necessitatibus. Quo maxime est quia Dones iaculis venenatis puns. fringilla<br>vehicula neque auctor at. Suspendisse tempus ante quam, eset pharetra dolor condimentum at. Nam sagittis vel nis | A Move to Trash Publish              |
| Sekilas Info                                                               | gnis maximus.                                                                                                    | Featured Image                       |
| 💬 Tausiyah<br>🌐 Jadwal Jumat<br>📕 Laporan Infaq                            |                                                                                                    | 13/13                                |
| Laporan Wakaf                                                              | Word count: 102 Draft saved at 5:54:30 p                                                                                                    | m.                                   |
| Layanan                                                                    | Data Layanan Masjid                                                                                                    | A 5000                               |
| Layanan<br>Tambah Layanan                                                  | Petugas (nama petugas yang bisa di hubungi)<br>Drs Margono                                                                                                    | Click the image to edit or update    |
| 🛃 Inventaris                                                               | Telepon (nomor telepon informasi)                                                                                                    | Remove featured image                |
| <ul><li>Perpustakaan</li><li>Galeri</li><li>Video</li></ul>                | 083815251385                                                                                                    |                                      |

12. Informasi Koleksi Perpustakaan Masjid (tambahkan sesuai dengan Koleksi yang ada)

| 🛞 🦾 My Sites 👩 M  | tasjid Karangsari 🔎 0 🕂 New                                                                                                    |       | Howd                                    | y, karangsari 🔲 |
|-------------------|----------------------------------------------------------------------------------------------------|-------|-----------------------------------------|-----------------|
| 2 Dashboard       | Tambah Buku                                                                                                    |       | Screen                                  | Options *       |
| WP Masjid v1.2    |                                                                                                    |       |                                         |                 |
| Posts             | INTISARI KITAB IHYA ULUMUDDIN Karya IMAM AI-GHAZALI                                                                                                    |       | OneSignal Push Notifications            |                 |
| 91 Media          | Permalink: https://mamusda.unugha.ac.id/karangsari/perpustakaan/qitab-al-ihya-ullumadin/                                                                                                    |       | publish                                 | itakaan         |
| Pages             | 92 Add Media Visual                                                                                                    | Text  |                                         |                 |
| Comments          | Paragraph ▼ B I ⊟ ⊟ 44 E Ξ Ξ d9 Ξ ⊞                                                                                                    | ×     | Publish                                 |                 |
| 🖈 Live Tv         |                                                                                                    |       | Save Draft                              | Preview         |
| 🖈 Exclusive Video | Penulis: Penyusun Said Hawwa, Penerjemah Darul Haramain                                                                                                    |       | P Status: Draft Edit                    |                 |
| Slide Gambar      | Tebal: 200 him                                                                                                    |       | Visibility: Public Edit                 |                 |
| 🔲 Takmir Masjid   | Penerbit: Laksana                                                                                                    |       | Publish immediately Edt                 |                 |
| m Agenda          | ISBN: / 9/8-9/9-8/8-3/2-2<br>Harga: Rp 225.000                                                                                                    |       | AMP: Disabled Edit                      |                 |
| Pengumuman        |                                                                                                    |       | Move to Trash                           | Publish         |
| 🐗 Sekilas Info    | Kitab ihya Ulumuidun merupakan kitab kiasik yang menjadi rujukan bagi para penempuh jalan kesufian.<br>Kandungan maknanya dapat menjadi obat hagi kelesuan kehidupan rohani yang kita hadapi saat ini. Membahas    |       |                                         |                 |
| 🗭 Tausiyah        | berbagai hal yang berkaitan dengan penyucian jiwa.                                                                                                    |       | Featured Image                          |                 |
| iii Jadwal Jurnat | Penvucian jiwa merupakan tarset basi orang-orang yang bertakwa. Pada penvucian jiwa inilah kedudukan manu                                                                                                    | sia   | The surger with the                     |                 |
| 📕 Laporan Infaq   | ditentukan di sisi Allah. Pengaruh penyucian jiwa akan tampak pada pola dan tingkah laku dalam berinteraksi                                                                                                    |       |                                         |                 |
| 📕 Laporan Wakaf   | dengan Allah Yang Mahaperkasa dan Mahamulia, serta dalam berinteraksi dengan sesama makhluk. Akan tampa<br>juga pengambaya pada pengandalian anggota tubuh untuk manjalani perintah Allah                          | k     | AND A MILLER IN HER AN FRAME            |                 |
| 📰 Lembaga         | Table Scribbergentig Same Scribbergenenen and Some menne mendenene Serreren anner                                                                                                    |       | الحياجة فالايت                          |                 |
| < Layanan         | Buku ini merupakan intisari dari Kitab Ihya Ulumuddin, di mana penulis telah menyarikan isinya pada pembaha                                                                                                    | san   | IHYA                                    |                 |
| 🗊 Inventaris      | yang uapat meruna oleh senna kalangan. Pembanasannya padat dan maak tumu senngga mulan upanann dan<br>tidak membosankan.                                                                                           |       | ULUMUDDIN                               |                 |
| 📃 Perpustakaan 🧹  | Wallis much as hade for contains also many below to knowle if he down the second off a field was were block                                                                                                    |       | IMAM AI-GHAZALI                         |                 |
| Perpustakaan      | Ketuka membaca buku ini perinaca akan merasa banwa ia berana di nabapan shazanan miai-miai yang amat ung<br>Ia akan mendapati pendalaman materi berkenaan dengan masalah penyucian jiwa. Karena banyaknya hal yang | 81.   | Tellipmen Selv Matthewar Paye Demodelle |                 |
| Tambah Buku?      | mencerahkan. insya Allah pembaca akan membaca buku ini berkali-kali.                                                                                                    |       | Click the image to edit or update       |                 |
| 🔝 Galeri          |                                                                                                    |       | Remove featured image                   |                 |
| Video             | Word count: 180 Draft saved at 6923                                                                                                    | 5 pm. |                                         |                 |
| Appearance        | Daftar Ruhu / Kitab Koleksi                                                                                                    |       |                                         |                 |
| 🖆 Plugins         | and the second is second with the                                                                                                    |       |                                         |                 |
| 🛓 Users           | Nama Penulis                                                                                                    |       |                                         |                 |
| 🖋 Tools           | Penyusun Said Hawwa, Penerjemah Darul Haramain                                                                                                    |       |                                         |                 |
| E Settings        | Nama Penerbit                                                                                                    |       |                                         |                 |
| Custom Fields     | Laksana                                                                                                    |       |                                         |                 |
| Mobile Menu       | Jumlah Halaman                                                                                                    |       |                                         |                 |
| Options           | 800                                                                                                    |       |                                         |                 |
| O AMP             | Jumlah Buku                                                                                                    |       |                                         |                 |
| Article Reports   | 5                                                                                                    |       |                                         |                 |
| WhatsApp Click    |                                                                                                    |       |                                         |                 |

13. Galeri Foto-Foto Kegiatan Masjid

Digunakan Untuk Menghimpun Foto-foto kegiatan Lingkungan Masjid, dalam menu ini siapkan terlebih dahulu foto-foto yang hendak di publish. Dan yang perlu diperhatihan dalam menyiapkan foto-foto untuk galeri sebaiknya ukuran file foto tidak lebih dari 200kb (kilobyte) agar ketika proses upload tidak terlalu lama dan juga ketika website masjid nantinya saat di lihat melalui aplikasi juga tidak terlalu lama proses loadingnya.

Dalam menambahkan foto-foto ke menu galeri foto ini juga bisa dilakukan sekaligus banyak foto.

| 🚯 🙈 My Sites 🔏 Ma | sjid Karangsari 🔎 0 🕂 New                                                                                                    |                | Howdy                                                                                                    | /, karangsari 📃 |
|-------------------|----------------------------------------------------------------------------------------------------|----------------|----------------------------------------------------------------------------------------------------|-----------------|
| 🚳 Dashboard       | Tambah Galeri                                                                                                    |                | Screen                                                                                                    | Options 🔻       |
| WP Masjid v1.2    | ludul galeri Eoto                                                                                                    |                |                                                                                                    |                 |
|                   | Galeri Kegiatan Halal Bihalal Juli 2019                                                                                       |                | OneSignal Push Notifications                                                                                                    |                 |
| 🖈 Posts           | Permalink: https://mamusda.unugha.ac.id/karangsari/galeri/galeri-kegiatanihalal-juli-2019/ Edit                               |                | Send notification on galeri                                                                                                    | publish         |
| 🔋 Media           | Tambah Foto                                                                                                    |                |                                                                                                    |                 |
| 📕 Pages           | Vi                                                                                                    | isual Text     | Publish                                                                                                    |                 |
| Comments          | Paragraph V B $I \coloneqq 46 \equiv \pm 2$                                                                                   | ×              | Save Draft                                                                                                    | Preview         |
| 🖈 Live Tv         |                                                                                                    |                | Status: Draft Edit                                                                                                    |                 |
| 🖈 Exclusive Video | Galeri Kegiatan Halal Bihalal Juli 2019                                                                                       |                | Visibility: Public Edit                                                                                                    |                 |
| 🗭 Slide Gambar    |                                                                                                    |                | Manager State State Stat |                 |
| 📰 Takmir Masjid   |                                                                                                    |                |                                                                                                    |                 |
| 🛗 Agenda          |                                                                                                    |                | AMP: Disabled Edit                                                                                                    |                 |
| Pengumuman        |                                                                                                    |                | Move to Trash                                                                                                    | Publish         |
| < Sekilas Info    |                                                                                                    |                |                                                                                                    |                 |
| 🗭 Tausiyah        | Cover Album Foto                                                                                                    |                | Featured Image                                                                                                    | *               |
| 🛗 Jadwal Jumat    | COVEL AIDUIT FOLD                                                                                                    |                | Set featured image                                                                                                    |                 |
| 📕 Laporan Infaq   |                                                                                                    |                |                                                                                                    |                 |
| 📕 Laporan Wakaf   | Word count: 5 Draft saved a                                                                                                   | at 6:06:41 pm. |                                                                                                    |                 |
| \Xi Lembaga       |                                                                                                    |                |                                                                                                    |                 |
| 🔩 Layanan         | Excerpt                                                                                                    | *              |                                                                                                    |                 |
| 🛃 Inventaris      | Eoto-foto kegiatan halal Bihalal Bulan Juli 2019 di Masjid Karangsari Kebumen berlangsung sangat Indah                        |                |                                                                                                    | _               |
| E Perpustakaan    | Kete                                                                                                    | erang          | san Singkat                                                                                                    | _               |
| 🖾 Galeri          | Excerpts are optional hand-crafted summaries of your content that can be used in your theme. Learn more about manual excerpts | ts.            |                                                                                                    |                 |
| Galeri            |                                                                                                    |                |                                                                                                    |                 |
| Tambah Galeri?    |                                                                                                    |                |                                                                                                    |                 |

Cara menambahkan Foto dalam Jumlah Banyak :

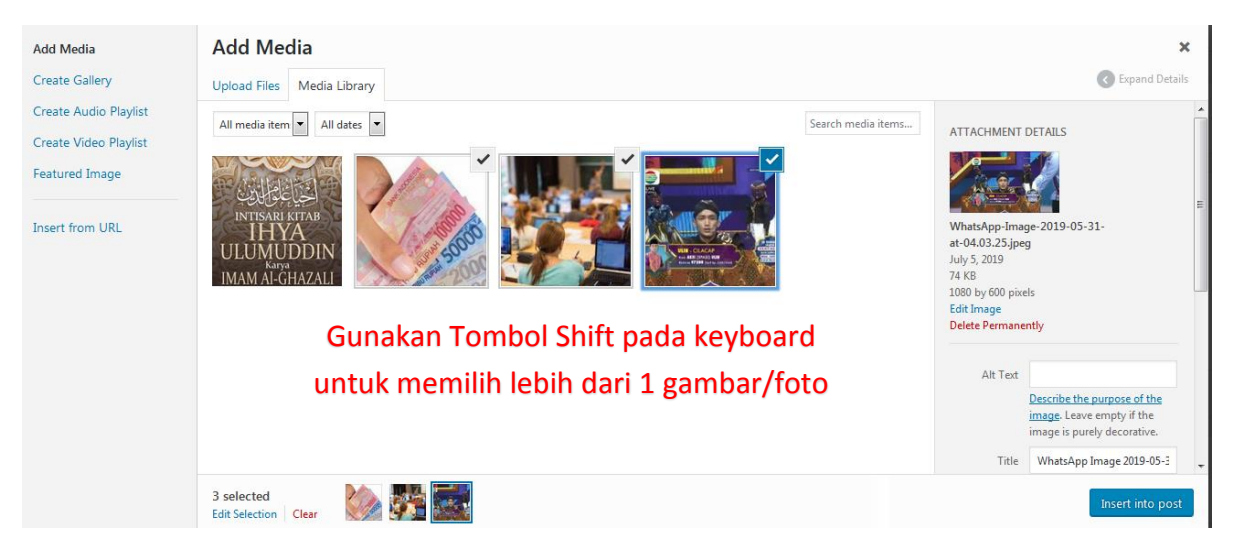

14. Galeri Video Kegiatan/Video Inspiratif Lain

Dalam menu galeri video ini dapat dimanfaatkan untuk menampilkan informasi dalam bentuk video. Dan untuk memulai terlebih dahulu menyiapkan video di website Yotube terlebih dahulu. Dan Kemudian Dari Video yang sudah di upload di Youtube Copu ID Video yang sudah di Upload Ke Form isian Galeri Video dibawah ini.

Dalam Kasus ini kami berasumsi para pembaca sudah terbiasa mengupload video ke Youtube. Sehingga cukup menjelaskan bagaimana mencari ID Code Video nya.

| 0        | 🗥 My Sites 🛛 🕆                                | Masjid Karangsari 🏾 루                                                                                                    | 0 + New                                                                                                    |                                                                                                    |                                        |                                                |                                                                                                    |                                                         | Howdy, karangsari 📃                                                                   |                                                                                                    |
|----------|-----------------------------------------------|----------------------------------------------------------------------------------------------------|----------------------------------------------------------------------------------------------------|----------------------------------------------------------------------------------------------------|----------------------------------------|------------------------------------------------|----------------------------------------------------------------------------------------------------|---------------------------------------------------------|---------------------------------------------------------------------------------------|----------------------------------------------------------------------------------------------------|
| 畿        | Dashboard                                     | Tambah Vio                                                                                                    | deo                                                                                                    |                                                                                                    |                                        |                                                |                                                                                                    |                                                         | Screen Options 🔻                                                                      |                                                                                                    |
| Ħ        | WP Masjid v1.2                                | Soru & Por                                                                                                    | oub Maknal Ber                                                                                                    | ini Aksi Ulin-Cila                                                                                                    | acan Mendalar                          | na Di Panggung                                 | AKSI 2019                                                                                                    | OneSignal Push Notit                                    | fications A                                                                           |                                                                                                    |
| *        | Posts                                         | Bermaliak: https:/                                                                                                    | //mamusda.unudha.ac.id/l                                                                                                    |                                                                                                    | ub-makna nogung-aki                    | i-2019/ Edit                                   | 111012015                                                                                                    | Send notification o                                     | n video publish                                                                       |                                                                                                    |
| 91       | Media                                         |                                                                                                    |                                                                                                    |                                                                                                    | n nakininggang ak.                     |                                                |                                                                                                    |                                                         |                                                                                       |                                                                                                    |
| ۲        | Pages                                         | 93 Add Media                                                                                                    |                                                                                                    |                                                                                                    |                                        |                                                | Visual Text                                                                                                    | Publish                                                 |                                                                                       |                                                                                                    |
| •        | Comments                                      | Paragraph 🔻                                                                                                    | B I ∺ ∺                                                                                                    | " = = = 0                                                                                                    |                                        |                                                | ×                                                                                                    | Save Draft                                              | Preview                                                                               |                                                                                                    |
| ォ        |                                               | Pagini Ahai Illi                                                                                                    | in Cilacon Mondalan                                                                                                    | a Di Danggung AVCI a                                                                                                    | DIO Fallow Indexian                    | ium di Cosial Modia u                          | n Indonian                                                                                                    | 9 Status: Draft Edit                                    |                                                                                       |                                                                                                    |
| ォ        | Exclusive Video                               | Mania! Facebo                                                                                                    | ook: bit.ly/FBIndosia                                                                                                    | r Twitter: bit.ly/TWInd                                                                                                   | losiar Instagram: @                    | Indosiar                                       | a muosiai                                                                                                    | Visibility: Public Ed                                   | lit                                                                                   |                                                                                                    |
| Þ        | Slide Gambar                                  |                                                                                                    |                                                                                                    |                                                                                                    |                                        |                                                |                                                                                                    | m Publish immediate                                     | ły <u>Edit</u>                                                                        |                                                                                                    |
|          | Takmir Masjid                                 |                                                                                                    |                                                                                                    |                                                                                                    |                                        |                                                |                                                                                                    | AMP: Disabled Edit                                      | <u>t</u>                                                                              |                                                                                                    |
|          | Agenda                                        |                                                                                                    |                                                                                                    |                                                                                                    |                                        |                                                |                                                                                                    | Move to Trash                                           | Publish                                                                               |                                                                                                    |
| <b>*</b> | Pengumuman                                    |                                                                                                    |                                                                                                    |                                                                                                    |                                        |                                                |                                                                                                    |                                                         |                                                                                       |                                                                                                    |
| -        | Sekilas Info                                  |                                                                                                    |                                                                                                    |                                                                                                    |                                        |                                                |                                                                                                    |                                                         |                                                                                       |                                                                                                    |
| <u> </u> | lausiyah                                      |                                                                                                    |                                                                                                    |                                                                                                    |                                        |                                                |                                                                                                    |                                                         |                                                                                       |                                                                                                    |
|          | Jadwai Jumat                                  |                                                                                                    |                                                                                                    |                                                                                                    |                                        |                                                |                                                                                                    |                                                         |                                                                                       |                                                                                                    |
|          | Laporan Intaq                                 |                                                                                                    |                                                                                                    |                                                                                                    |                                        |                                                |                                                                                                    |                                                         |                                                                                       |                                                                                                    |
|          | Laporan wakar                                 | Word count: 22                                                                                                    |                                                                                                    |                                                                                                    |                                        | Dr                                             | aft saved at 6:21:58 pm.                                                                                                    |                                                         |                                                                                       |                                                                                                    |
| ~        | Lavanan                                       | Video Galeri                                                                                                    |                                                                                                    |                                                                                                    |                                        |                                                |                                                                                                    |                                                         |                                                                                       |                                                                                                    |
|          | Inventaris                                    | Untuk memudahk                                                                                                    | kan penambahan video. g                                                                                                    | unakan embed video dari Y                                                                                                 | outube, cukup masukkai                 | n ID Video                                     |                                                                                                    |                                                         |                                                                                       |                                                                                                    |
|          | Perpustakaan                                  | ID Video Youtube                                                                                                    | e                                                                                                    |                                                                                                    | ID V                                   | ideo Vou                                       | tubo di                                                                                                    | oeroleh d                                               | lari LIRI                                                                             | (alamat                                                                                                    |
| 6        | Galeri                                        | 9&v=I-c4xtDQI                                                                                                    | DRk                                                                                                    |                                                                                                    |                                        |                                                | itube ui                                                                                                    | perolent                                                |                                                                                       | laiailiat                                                                                                    |
| Þ        |                                               |                                                                                                    |                                                                                                    |                                                                                                    | vi                                     | deo) vou                                       | tuhe ing                                                                                                    | oin ditam                                               | hahkan                                                                                | Pada                                                                                                    |
|          |                                               |                                                                                                    |                                                                                                    |                                                                                                    |                                        | ,,                                             |                                                                                                    | 5                                                       |                                                                                       |                                                                                                    |
| Tan      | nbah Video?                                   |                                                                                                    |                                                                                                    |                                                                                                    | CO                                     | ntoh: ID                                       | Vodeo I                                                                                                    | nya yg be                                               | ergaris ba                                                                            | awah.                                                                                                    |
|          |                                               |                                                                                                    |                                                                                                    |                                                                                                    |                                        |                                                |                                                                                                    |                                                         |                                                                                       |                                                                                                    |
|          | Tambah Video<br>← → C<br>⊕ Getting Sta        | < Masjid Karangsari )<br>* ①<br>rted G Google 子                                                                                                    | Seru & Peno<br>() () ()<br>essi2.maminat-clp.s                                                                                                    | ah Maknal Begini Al 🗙<br>https://www.youtub<br>ch 🙋 Harga Harga                                                           | +<br>be.com/watch?relo<br>Samsung 🖌 VM | ad=98;v=I-c4xtDQI<br>ware ESXi - Kampu         | DRI:<br>Essi-Corei7-Perp                                                                                                    | us 🌘 Pilih Jalur Pener                                  | imaan 🕒 SuperV                                                                        | •••• 🐷<br>iew - WebVi                                                                                                    |
|          | fambah Video<br>← → C<br>⊕ Getting Sta<br>≡ ● | • Masjid Karangsor ><br>* 12<br>rted G Google &<br>YouTube <sup>10</sup>                                                                                                    | Seru & Penu () () () () () () () () () () () () ()                                                                                                    | ah Makna! Begini A 🗙<br>https://www.youtub<br>ch 🔯 Harga Harga<br>Telusuri                                                | +<br>pe.com/watch?relo<br>Samsung 🔮 VM | ad= <u>98vv=I-c4xtDQC</u><br>ware ESXi - Kampu | DRk<br>PEssi-Corei7-Perp                                                                                                    | us 🌘 Pilih Jalur Pener                                  | imaan 🕒 SuperV<br>Q                                                                   | •••• 🐨<br>iew - WebVi                                                                                                    |
|          | fambah Video<br>← → C<br>⊕ Getting Sta<br>≡ ■ | A Magid Karanguar 2<br>Carange Concepts and the second second secon | <ul> <li>Seru &amp; Pene</li> <li>Seru &amp; Pene</li> <li>Seru X. Pene</li> <li>Seru X.</li></ul> | Ah Maknal Begini A X<br>https://www.youtub<br>ch I Harga Harga<br>Telusuri<br>Telusuri<br>INDONESI A<br>ni Aksi Ulin-Cila | tecom/watch?relo Samsung.              | ad= 98v=1-ckutDQI<br>ware ESKi - Kampu         | DRK<br>Essi-Corei7-Perp<br>Essi-Corei7-Perp<br>()<br>Essi-Corei7-Perp<br>() | us Pilih Jalur Pener<br>Pilih Jalur Pener<br>Berikutnya | imaan (*) SuperV<br>R<br>begi<br>Peg<br>Peg<br>Peg<br>Peg<br>Peg<br>Peg<br>Peg<br>Peg | Inception in the second second |

15. Menambahkan Menu Atas Pada Aplikasi Mamusda

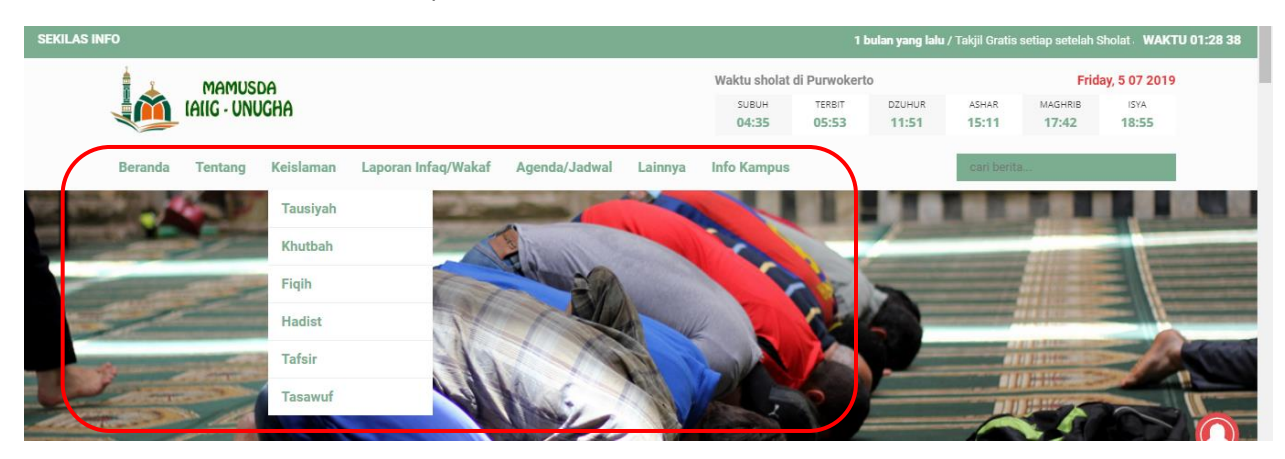

Untuk mengatur Menu Pilih menu Appreance :

Kemudian Pilih Menu :

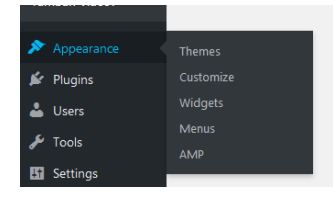

Untuk membuat Menu baru Pertamakali Isi nama Menu pada Kolom isian dan kemudian Klik **Create New.** Namun Jika Menu pada tampilan website masjid anda sudah ada Maka Cukup Mengedit/Menambahkan menu Tambahan jika diperlukan.

| 89<br>11    | Dashboard<br>WP Masiid v1.2 | Manage with Live Preview      |                                                | Screen Options 🔻 | Help 🔻                               |
|-------------|-----------------------------|-------------------------------|------------------------------------------------|------------------|--------------------------------------|
| 9           | ሕ My Sites 🎢 I              | Masjid Karangsari 📮 0 🕂 New   |                                                | Howdy,           | karangsari <table-cell></table-cell> |
| /<br>91     | Posts<br>Media              | Create your first menu below. |                                                |                  |                                      |
| ۲           | Pages                       |                               |                                                |                  |                                      |
| •           | Comments                    | Add menu items                | Menu structure                                 | 2                | >                                    |
| *           | Live Tv<br>Exclusive Video  | Pages 🔺                       | Menu Name menuatas 1                           | Crea             | ate Menu                             |
|             | Slide Gambar                | Most Recent View All Search   | Give your menu a name, then click Create Menu. |                  |                                      |
|             | Takmir Masjid               | Sample Page                   |                                                | Cre              | ate Menu                             |
| 1<br>1<br>1 | Agenda<br>Pengumuman        | Add to Menu                   |                                                |                  |                                      |

Sehingga Menjadi Seperti dibawah ini :

| isjid Karangsari 🔎 0 🕂 New                                                           |                                                                                                    | Howdy, karangsari         |
|--------------------------------------------------------------------------------------|----------------------------------------------------------------------------------------------------|---------------------------|
| Menus         Manage with Live Preview           Edit Menus         Manage Locations |                                                                                                    | Screen Options 🔻 🛛 Help 🔻 |
| Edit your menu below, or <u>create a new menu</u> . Do                               | nt forget to save your changes!                                                                                   |                           |
| Pages 🔺                                                                              | Menu Name menuatas                                                                                                | Save Menu                 |
| Most Recent View All Search Sample Page                                              | Add menu items from the column on the left.                                                                       |                           |
| Select All Add to Menu                                                               | Menu Settings Auto add pages Automatically add new top-level pages to this menu Diankin kenstion binakin binakasi |                           |
| Custom Links +                                                                       | Cighty location Right Mobile Menu                                                                                 |                           |
| Categories *                                                                         | Delete Menu                                                                                                    | Save Menu                 |

Menambahkan Agenda, Laporan Infaq, Wakaf kedalam List Menu Tampilan Atas.

Pastikan Bahwa Kelompak Field Agenda sudah ditampilkan dalam Screen Dasboard Masjid. Untuk memastikan coba cek pada Opsi "<u>Screen Options</u>" pada Pojok Kanan Atas Halaman

| 🛞 🚓 My Sites 🔺                                        | Masjid Karangsari 🌹 0 🕂 New                                | Howdy,           | karangsari 📃 🔒 |
|-------------------------------------------------------|------------------------------------------------------------|------------------|----------------|
| <ul> <li>Dashboard</li> <li>WP Masjid v1.2</li> </ul> | Menus Manage with Live Preview Edit Menus Manage Locations | Screen Options 🔻 | Help 🔻         |

Dan Ceklist pada Screen Options sudah terceklist sesuai Nama Pilihan yang akan ditampilkan dalam Menu :

| 1        | 🙈 My Sites 🛛 🔒  | Masjid Karangsari 📮 0 🕂 New Howdy, karangsari 🖂                                                                                            | ŕ |
|----------|-----------------|----------------------------------------------------------------------------------------------------|---|
| 2        | Dashboard       | Boxes                                                                                                    |   |
|          | WP Masjid v1.2  | 🗹 Pages 👽 Posts 🗌 Live Tv 📄 Exclusive Videos 📄 Slide Gambar 🔍 Takmir Masjid 🗹 Agenda 📝 Pengumuman 📄 Sekilas Info 👽 Tausiyah 文 Jadwal Jumat |   |
|          | Deete           | 🗹 Laporan Infaq 🔽 Laporan Wakaf 🗹 Lembaga 🖤 Layanan 🗹 Inventaris 🖤 Perpustakaan 🖤 Galeri 🗌 Video 🖤 Custom Links 🖤 Categories 🗌 Tags        | E |
| 7        | Posts           | 🗌 Kategori Agenda 🔷 Kategori Tausiyah 📄 Topik Tausiyah 📄 Lap Tahun (contoh: 2019) 📃 Lap Bulan (contoh: Agustus 2019)                       |   |
| 93       | Media           | Show advanced menu properties                                                                                                    |   |
|          | Pages           | Link Target Title Attribute CSS Classes Link Relationship (XFN) Description                                                                |   |
|          | Comments        | Srreen Ontions A                                                                                                    | L |
| *        | Live Tv         | Menus Manage with Live Preview                                                                                                    |   |
| *        | Exclusive Video | Filt Manue Locations                                                                                                    |   |
|          | Slide Gambar    | torrented intelling cocations                                                                                                    |   |
|          | Takmir Masjid   | Edit your menu below, or <u>create a new menu</u> . Don't forget to save your changes!                                                     |   |
| t        | Agenda          |                                                                                                    |   |
| ø        | Pengumuman      | Add menu items Menu structure                                                                                                    |   |
|          | Sekilas Info    |                                                                                                    |   |
| æ        | Tausiyah        | Pages A Menu Name menuatas Save Menu                                                                                                    |   |
| <b>*</b> | Jadwal Jumat    | Most Recent View All Search Add menu items from the column on the left.                                                                    |   |
|          | Laporan Infaq   | Sample Page                                                                                                    | - |

Sehinga Ceklist diatas akan muncul pada Pilihan Opsi Menu items di samping Menu Pilihan seperti pada Gambar diabwah ini

| 🚯 🏯 My Sites 🧃           | 🖁 Masjid Karangsari 🔎 0 🕂 New           |                                   |                                                    | Howdy, karangsari 📃     |
|--------------------------|-----------------------------------------|-----------------------------------|----------------------------------------------------|-------------------------|
| Dashboard WP Masjid v1.2 | Menus Manage with Live Preview          |                                   |                                                    | Screen Options ▼ Help ▼ |
| 🖈 Posts                  | Edit Menus Manage Locations             |                                   |                                                    |                         |
| 93 Media                 | Edit your menu below, or create a new m | enu. Don't forget to save your ch | angesl                                             |                         |
| 📕 Pages                  |                                         | _                                 |                                                    |                         |
| Comments                 | Add menu items                          | Menu structure                    |                                                    |                         |
| 🖈 Live Tv                | Pages                                   | A                                 | -                                                  | Sava Manu               |
| 📌 Exclusive Video        |                                         | menu nume menual                  | 83                                                 | Sare Mena               |
| 🗈 Slide Gambar           | Most Recent View All Search             | Add menu items from t             | he column on the left.                             |                         |
| 📰 Takmir Masjid          | Sample Page                             |                                   |                                                    |                         |
| 🛗 Agenda                 |                                         | Menu Settings                     |                                                    |                         |
| Pengumuman               | Select All Add to Men                   | Auto add pages                    | Automatically add new top-level pages to this menu |                         |
| < Sekilas Info           | Posts                                   |                                   | Navigasi                                           |                         |
| 🗭 Tausiyah               | Takmir Masjid                           | *                                 | Right Mobile Menu                                  |                         |
| 🛗 Jadwal Jumat           | Agenda                                  | -                                 |                                                    |                         |
| Laporan Infaq            | Agenda                                  | Delete Menu                       |                                                    | Save Menu               |
| Laporan Wakaf            | Pengumuman                              | *                                 |                                                    |                         |
| E Lembaga                | Tausiyah                                | •                                 |                                                    |                         |
| Layanan                  | Jadwal Jumat                            | *                                 |                                                    |                         |
| Perpustakaan             | Laporan Infaq                           | *                                 |                                                    |                         |
| 🖻 Galeri                 | Laporan Wakaf                           | *                                 |                                                    |                         |
| Video                    | Lembaga                                 | *                                 |                                                    |                         |
| ✗ Appearance             | Layanan                                 | ×                                 |                                                    |                         |
| Themes                   | Inventaris                              | ¥                                 |                                                    |                         |
| Widgets                  | Perpustakaan                            | J                                 |                                                    |                         |

Untuk menambahk salah satu Jenis Item menu caranya sebagai berikut :

| 🚯 🚵 My Sites 🖀 M                                          | 1asjid Karangsari 🔎 0 🕂 New                 | Howdy, karangsari 📃                                                                                                    |
|-----------------------------------------------------------|---------------------------------------------|----------------------------------------------------------------------------------------------------|
| 9 Media                                                   | Edit your menu below, or create a new menu. | Don't forget to save your changes!                                                                                             |
| 📕 Pages                                                   |                                             |                                                                                                    |
| Comments                                                  | Add menu items                              | Menu structure                                                                                                    |
| 🖈 Live Tv                                                 | Pages 🔻                                     | Menu Name menuatas Save Menu                                                                                                   |
| <ul> <li>Exclusive Video</li> <li>Slide Gambar</li> </ul> | Posts v                                     | Drag each item into the order you prefer. Click the arrow on the right of the item to reveal additional configuration options. |
| 🔳 Takmir Masjid                                           | Takmir Masjid 🔹                             |                                                                                                    |
| 🛗 Agenda                                                  | Agenda 🔺                                    | Agenda Post Type Archive                                                                                                    |
| 🔷 Pengumuman                                              |                                             |                                                                                                    |
| < Sekilas Info                                            | Most Recent View All Search                 | Menu Settings                                                                                                    |
| 💬 Tausiyah                                                | Agenda                                      | Auto add pages Automatically add new top-level pages to this menu                                                              |
| 🛗 Jadwal Jumat                                            | Halal Bihalal Syawalan 1434H                | Display location Navigasi                                                                                                    |
| 🔲 Laporan Infaq                                           | Select All Add to Menu                      | Right Mobile Menu 3                                                                                                    |
| 📕 Laporan Wakaf                                           | 2                                           |                                                                                                    |
| 🖭 Lembaga                                                 | Pengumuman v                                | Save Menu                                                                                                    |
| < Layanan                                                 | Tausiyah 🔻                                  |                                                                                                    |

Step By Step :

1  $\rightarrow$  memberi Centang Pada Menu Item

2 → Klik Add To Menu -- Hingga menu yg terpilih Muncul di Daftar Menu Item Structure

 $3 \rightarrow$  Save menu

Ulangi Step diatas sesuai dengan menu apasaja yang akan ditambahkan ke Daftar menu tampilan sesuai dengan struktur menu nya.

Jika sudah save menu dengan Klik Tombol Save Menu

16. Menambahkan Informas Profil, Sejarah Mesjid melalui Menu Page

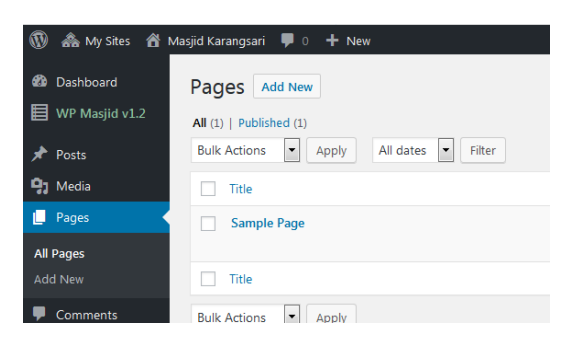

#### Add New Pages :

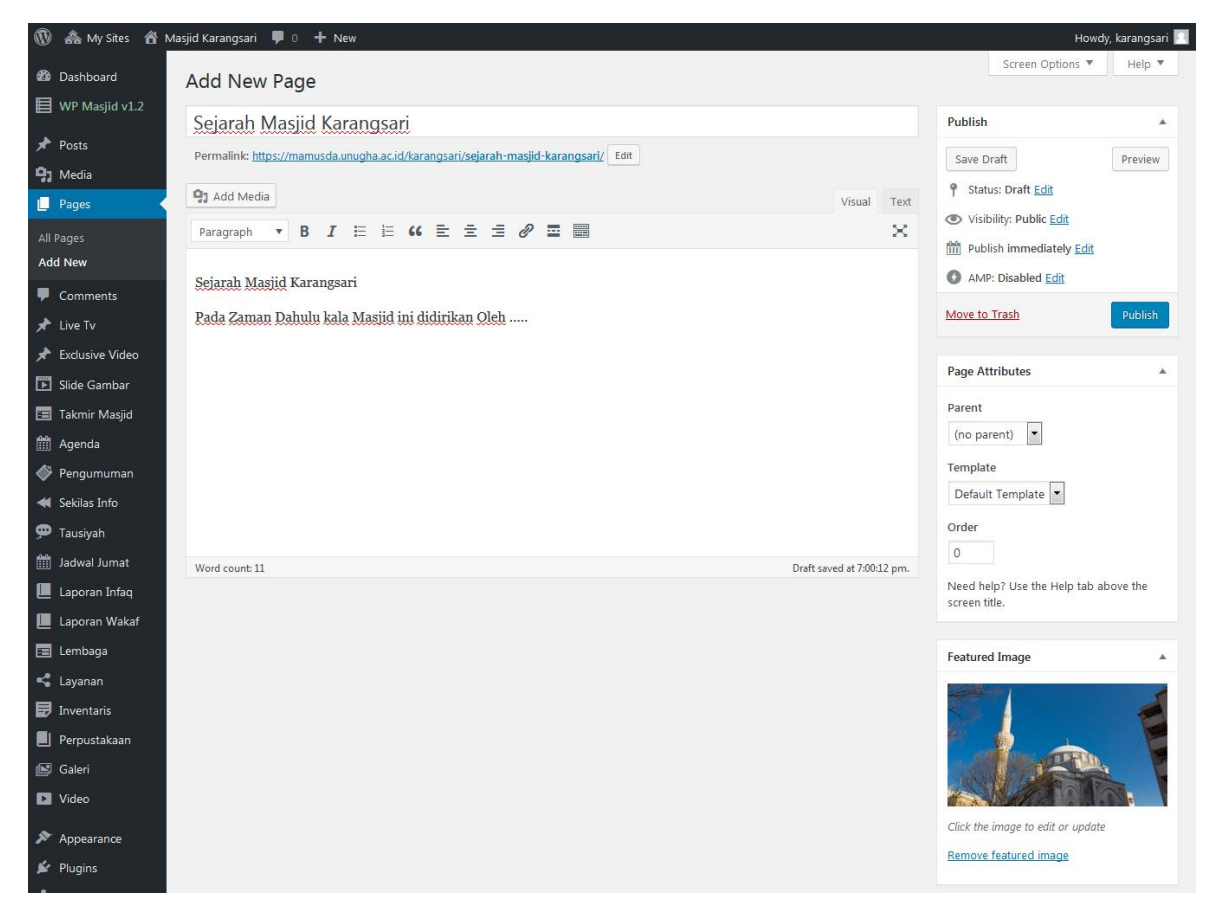

Panduan Umum Ketika menambahan Feature Image pada Post dan Pages

| Version of the second second |                    | Howdy, Isarangsar) 📧 |
|----------------------------------------------------------------------------------------------------|--------------------|----------------------|
|                                                                                                    | Saarsh madia itama | HMENT DETAILS Seved. |
|                                                                                                    |                    | Set featured image   |

Pada Pemilihan gambar/Foto yang akan ditambahkan sebagai Feature Image atau Include didalam Kontek Artikel/post. Sebaiknya ukuran Foto berdimensi maximal 300pixel x600pixel atau tidak lebih dari 200kb (kilobyte).

Demikian Panduan SIM Masjid pada Edisi kali ini, Insyallah kedepan panduan ini akan terus dikembangkan sesuai denan Fitur yang ada dalam SIM masjid ini.

Untuk Mengakses hasil dari Post informasi Pengelolaan Masjid dapat di Download Aplikasi di Playstore dengan Kata Kunci "MAMUSDA" atau dapat juga dengan cara Menscan QRCODE dibawah ini :

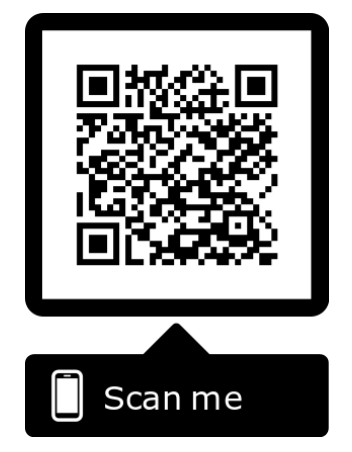

Aplikasi MAMUSDA menggunakan Thema WPMASJID Credit CIUSS.COM

TTD Panitia KKN MAMUSDA 4.0 UNUGHA -IAIIG Cilacap 2019